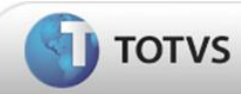

Nesta opção será possível a geração do SIGAMAT.EMP a clientes Microsiga Protheus para liberação de empresas.

Veja o passo a passo:

1ª Clique em Liberação de Empresas

Será apresentada a tela abaixo:

| Razão Social:<br>Razão Social:<br>Razão Social e CNPJ |
|-------------------------------------------------------|
| CNPJ:                                                 |
| Anexar o sigamat.emp                                  |
| Arquivo: Selecionar arquivo 2- Anexar SIGAMAT         |
| Tamanho máximo permitido de arquivo: 1MB              |
| 3- Digite o numero apresentado acima                  |
| Verificação<br>de Texto                               |
| Enviar                                                |
|                                                       |
| 4- Clique em enviar                                   |

2ª Será apresentado o arquivo para ser salvo em seu diretório.

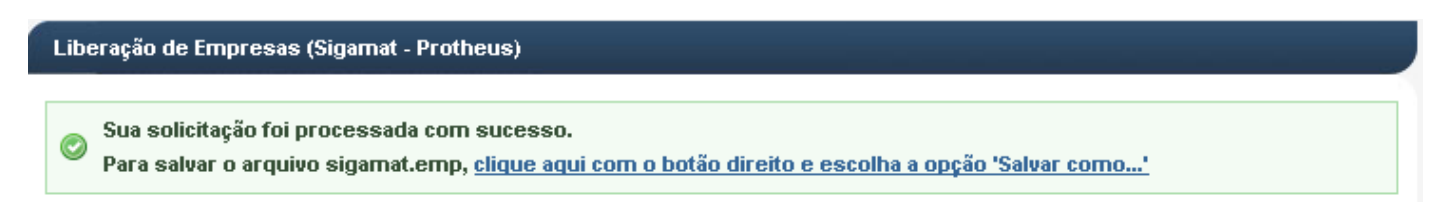